## 1. Go to https://www.instagram.com/

2. Enter your email or mobile phone number, full name, user name, and password.

3. Click "Sign Up".

4. On the next screen enter your date of birth. And click Next (Date of birth is asked because the usermust be at least 13 years old to create an account.)

## Next (Date

How to Create an

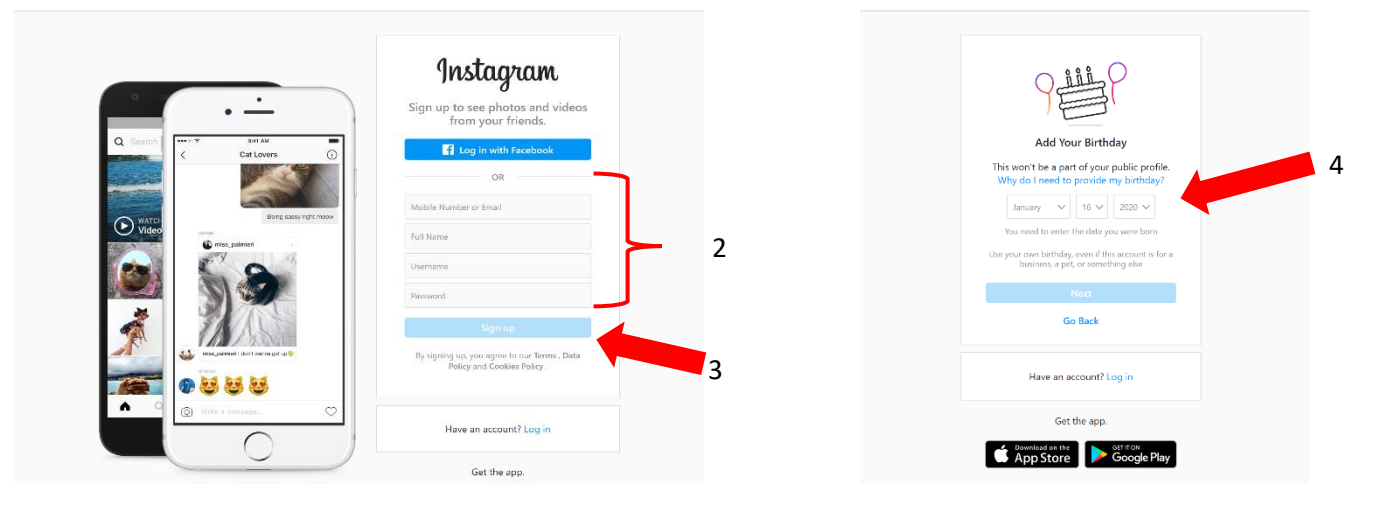

5. To finish creating your account, Instagram will send a confirmation cell phone text or email, depending on which account you used. You will enter the confirmation code sent to either your cell phone or email. Click next.

|            | Enter Confirmation Code<br>Inter the confumation code we rent to<br>Recent Code.                          |
|------------|----------------------------------------------------------------------------------------------------|
|            | Confirmation Code                                                                                         |
|            | Go Back Have an account? Log in                                                                           |
|            | Get like app.                                                                                             |
| About Blog | Jobs Help API Physicy Terms Top Accounts Hadhlags Locations<br>English ~ (2) 2021 Instagram from Encebook |

5. On the next screen, you can open your profile page to view your account and edit or complete your profile. Click on the profile icon (symbol of a person's head). From the dropdown menu select "Profile".

| Ins     | We've Made Our Terms of Use Clearer.<br>We're updating our terms to make it easier to understand what is allowed on<br>tagram and how our service works. Continuing to use the app means you accept<br>these updates.<br>Learn More | <ul> <li>Profile</li> <li>Saved</li> <li>Settings</li> <li>Switch Accounts</li> <li>Log Out</li> </ul> |
|---------|----------------------------------------------------------------------------------------------------|----------------------------------------------------------------------------------------------------|
| Suggest | ions For You                                                                                                    |                                                                                                    |

6. On the profile page, click on Edit Profile to Change Your User Name, Change Your Password, Manage Your Contacts, etc.

| Instagram                                                                                                    | Q Search                                                                                               | G                                                                        | $\forall \Delta \otimes \Diamond \bigcirc$ |
|----------------------------------------------------------------------------------------------------|----------------------------------------------------------------------------------------------------|--------------------------------------------------------------------------|--------------------------------------------|
|                                                                                                    | D posts 0 followers                                                                                    | Rie O<br>0 following                                                     | 6                                          |
| Etting Started                                                                                                    | POSTS 😑 IGTV 🗔 SAV                                                                                     | ED 😰 TAGGED                                                              |                                            |
| ٢                                                                                                    | I                                                                                                    | $\bigcirc$                                                               |                                            |
| Find Facebook Friends<br>You choose which friends to follow.<br>We'll never post to Facebook<br>without your permission. | Add Phone Number<br>Add your phone number so you can<br>reset your password, find friends<br>and more. | Add Profile Photo<br>Add a profile photo so your frier<br>know it's you. | nds                                        |
| Connect to Facebook                                                                                                    | Add Phone Number                                                                                       | Add Profile Photo                                                        |                                            |

1. On your Home page (Instagram.com, login to your account)

2. Type indivisible huronvalley in the Instagram search. Once you click on the title with our logo the invisible huronvalley page will open.

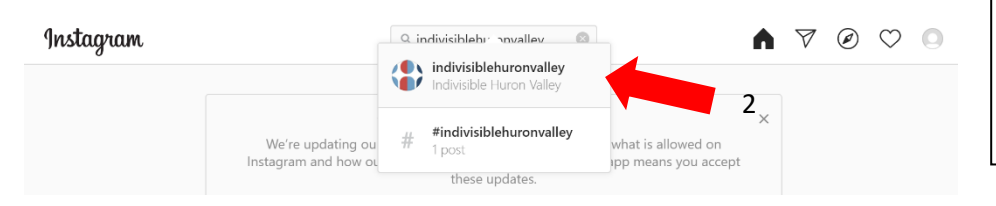

How to Find/Follow Indivisible Huron Valley on Instagram

- 3. Click on the Follow button to begin following us.
- When you follow us, our posts will appear in your Home.)
- 4. Click on the Home button. When you follow us, our posts will appear on your Home page.)

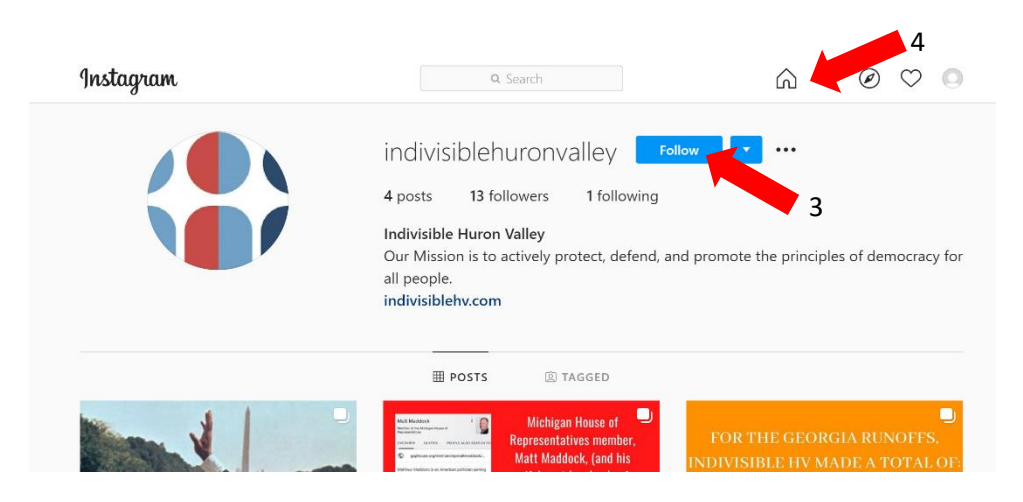

5. To see how many accounts you are following return to you profile page. (Click on the person icon; select Profile.)

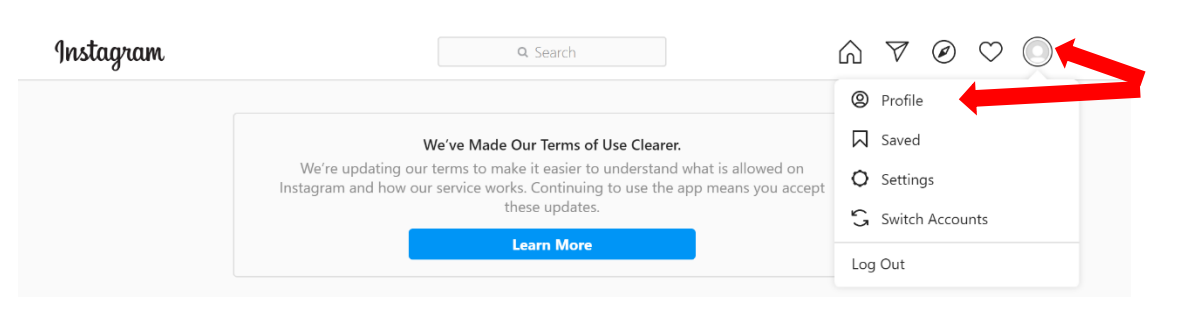

6. Click "Following". A dropdown list will appear with the groups you are following. You should find our group on that list.

| 0 pe    | osts <b>0</b> follo | Edit Profile | wing     |  |
|---------|---------------------|--------------|----------|--|
| ■ POSTS | . IGTV              | □ SAVED      | 회 TAGGED |  |

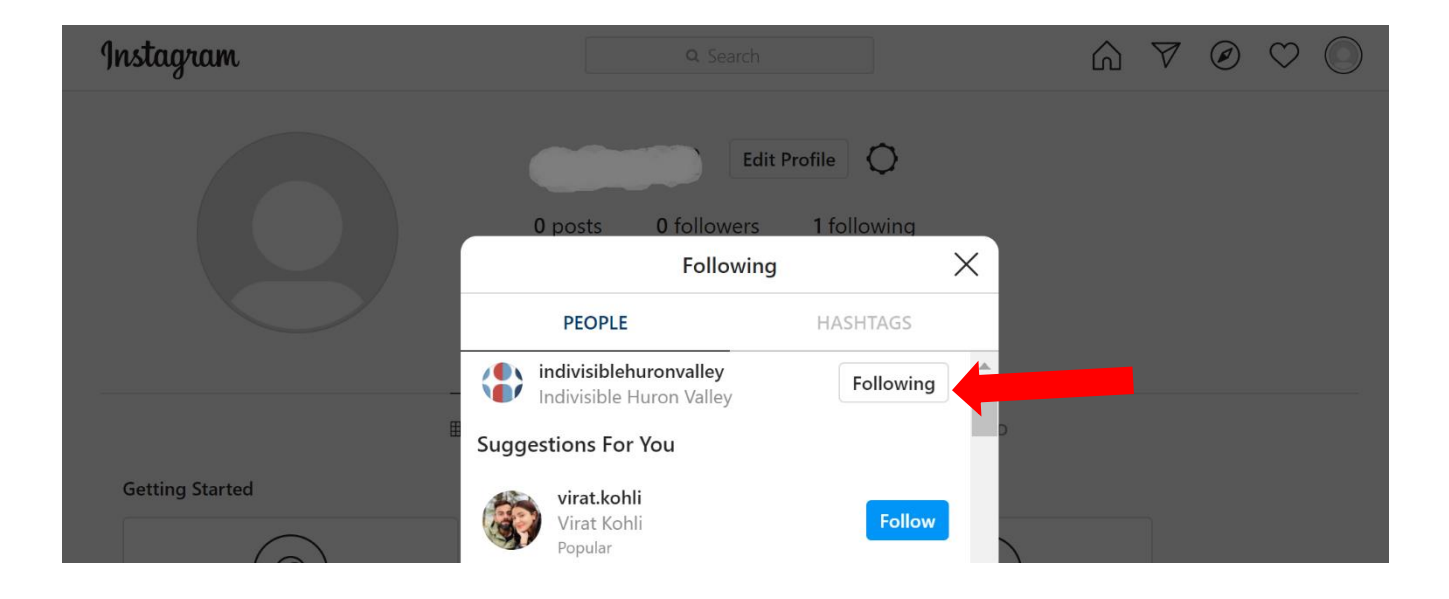